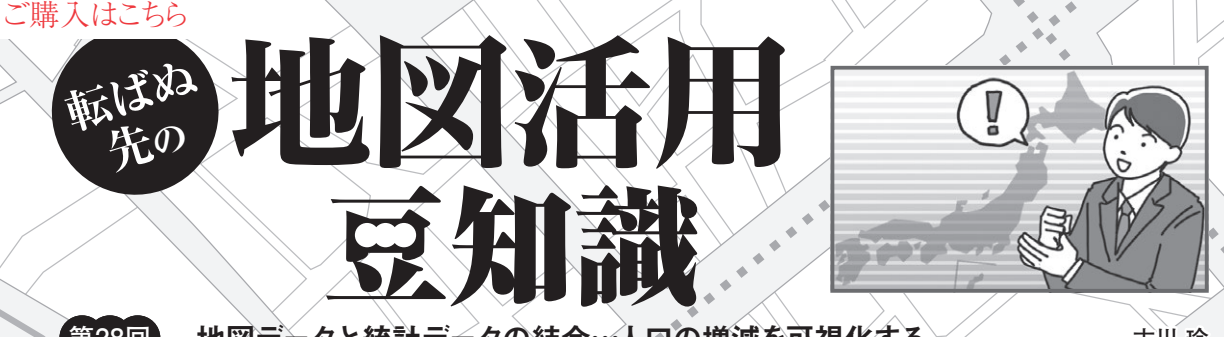

第28回

地図データと統計データの結合…人口の増減を可視化する

古川 玲

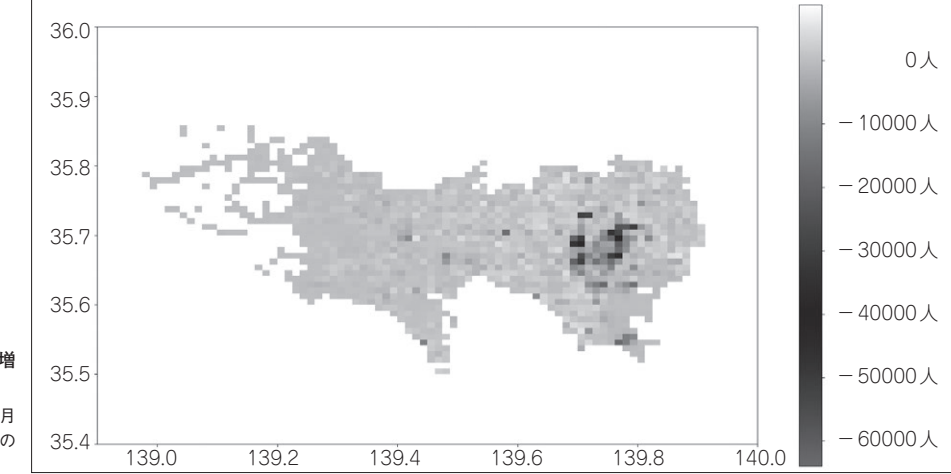

図1 都市部の人口の増 減を可視化した 2019年1月と2021年1月 平日・午前中の滞在人口の 変化

## ● トライすること…混雑具合の変化

ここ数年,感染症の流行で町中の混雑具合も変わっ てきています.国土交通省のオープンデータとして, 2019年~2021年の滞在人口データが公開されていま す<sup>(1)</sup>.これを可視化すると,人混みの変化が分かり そうです.Pythonを使って可視化してみましょう.

## Python プログラミングの準備

下準備として地域メッシュのポリゴンが入った shapeファイルを,G空間情報センターよりダウン ロードしておきます<sup>(2)</sup>.

人口のデータなどを色分けで可視化する際には,面積の影響によって印象が大きく変わってしまいます. そのため,約1km四方で区分けされた地域メッシュ 単位のデータを使用します.

国土交通省の人口のオープンデータは、都道府県ご とのデータセットが配布されています.データはcsv 形式で、年や月ごとにファイルが分かれています.

2019年1月の東京のデータの場合,次のようなパス です.13は都道府県の番号です.

monthly\_mdp\_mesh1km¥13¥2019¥01¥

Interface 2022年5月号

monthly mdp mesh1km.csv

筆者はこのmonthly\_mdp\_mesh1kmフォルダお よび地域メッシュのポリゴンが入ったshapeファイル をdataフォルダの下に置いています.

人口のオープンデータである csv ファイルの中に書 かれてる用語について解説します.

mesh1kmid:地域メッシュ ID, prefcode:県コー ド, citycode:都市コード, year:年, month:月, dayflag:日の分類(平日0,休日1,全日2), timezone:時間帯の分類(昼0,深夜1,終日2), population:滞在人口

滞在人口は1カ月における1日あたりの平均値です.

プログラミング

## ● 処理の流れ

処理の流れは以下になります.

- 1,同じ場所の人口のオープンデータの滞在人口の 差を計算する
- 地域メッシュのポリゴンが入ったshapeファイルに地域メッシュ IDをキーにしてデータをひも付ける

第22回 QGISのバッチ処理機能で3D地図データを一括取り込み(2021年11月号)
第23回 スマートフォンで宝探し…三角点・水準点巡り(2021年12月号)
第24回 米英独豪韓中…各国の国土地理院地図(2021年12月号)